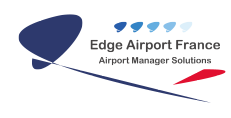

## **Edge Airport France**

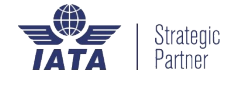

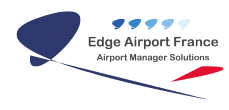

## Table des matières

Edge Airport France

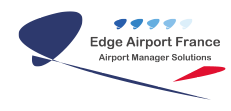

Afficher les ressources sur un écran

FIDS Handler

Personnaliser les écrans de télé-affichage grâce à un diaporama

From: https://edgeairport.alwaysdata.net/wiki/ - **Documentation Embross (ex Edge Airport)** 

Permanent link: https://edgeairport.alwaysdata.net/wiki/doku.php?id=manuel:utilisation:fids&rev=1465224217

Last update: 06/06/2016 16:43

## **Edge Airport France**

## **Airport Manager Solutions**

Phone: +33 553 801 366

Service commercial : contact@edge-airport.com

Support technique : support@edge-airport.com

Edge Airport France SAS au capital de 150 000 €

RCS Bergerac 529 125 346 Les Lèches TVA : FR53529125346 / EORI : FR52912534600039 Tel : +33(0)553 801 366 contact@edge-airport.com www.edge-airport.com